### FAIRE UNE VENTE AVEC TP

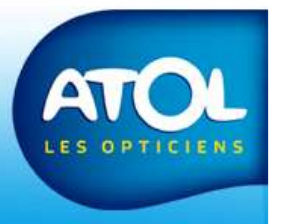

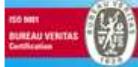

### **Vente avec Tiers Payant**

Compléter l'onglet Client ⇒ Onglet Régimes (page 26) Deux possibilités :

- L'organisme est partenaire ATOL (voir chapitre ETP)
- L'organisme n'est pas partenaire ATOL (gestion manuelle) :
  - Utilisation de la demande de prise en charge par AS<sup>2</sup>

Ou

Autre demande de prise en charge

Ou

Les montants de remboursements ont été paramétrés dans AS<sup>2</sup> par l'opticien.

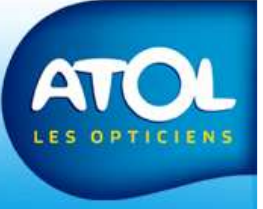

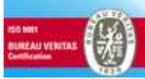

# 3 - Compléter la fiche du client avec les organismes (1)

Accès : Dossier client → onglet client → sous-onglet Régime

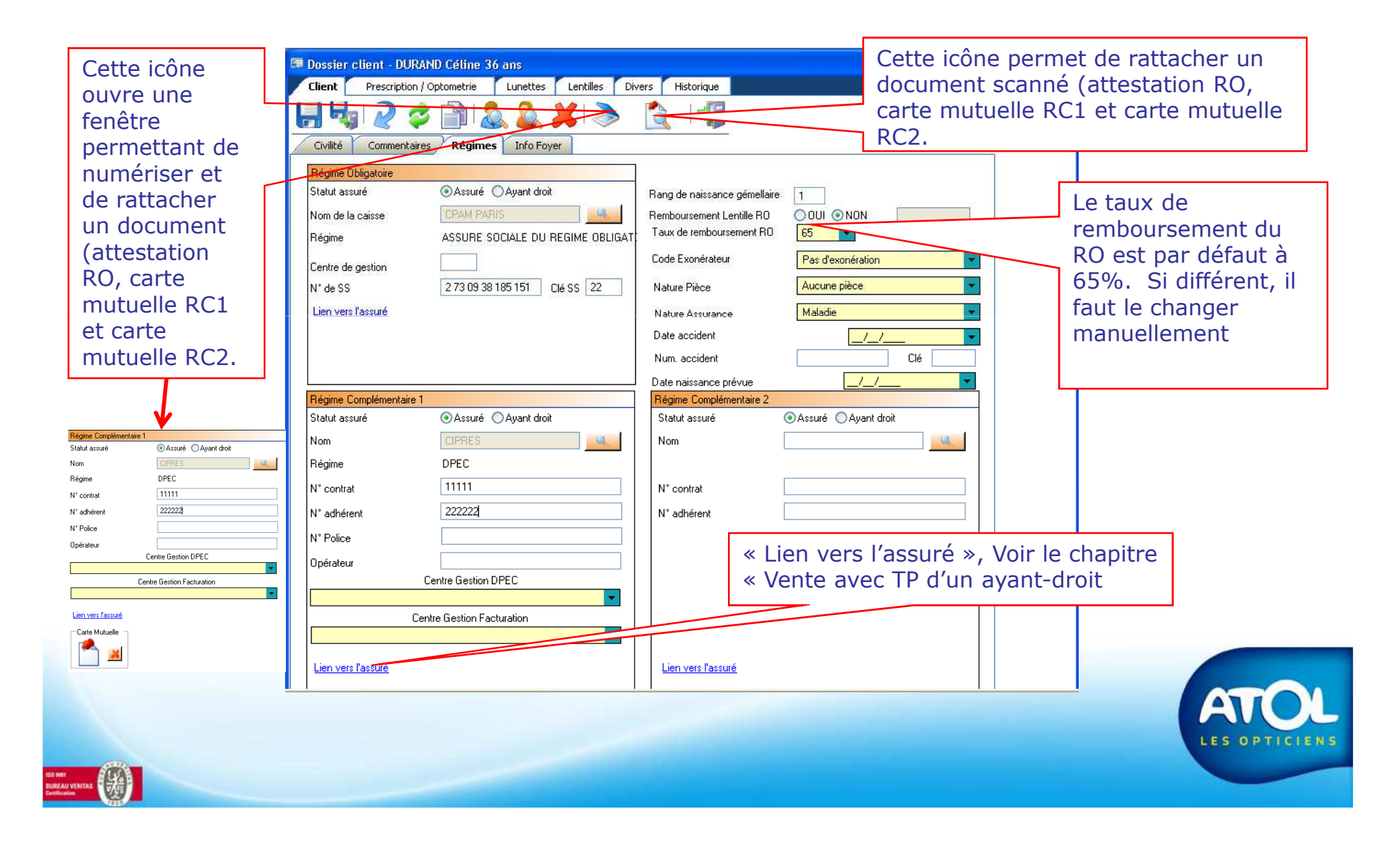

## 3 - Compléter la fiche du client avec les organismes(2)

#### Accès : Dossier client -> onglet client -> sous-onglet Régime

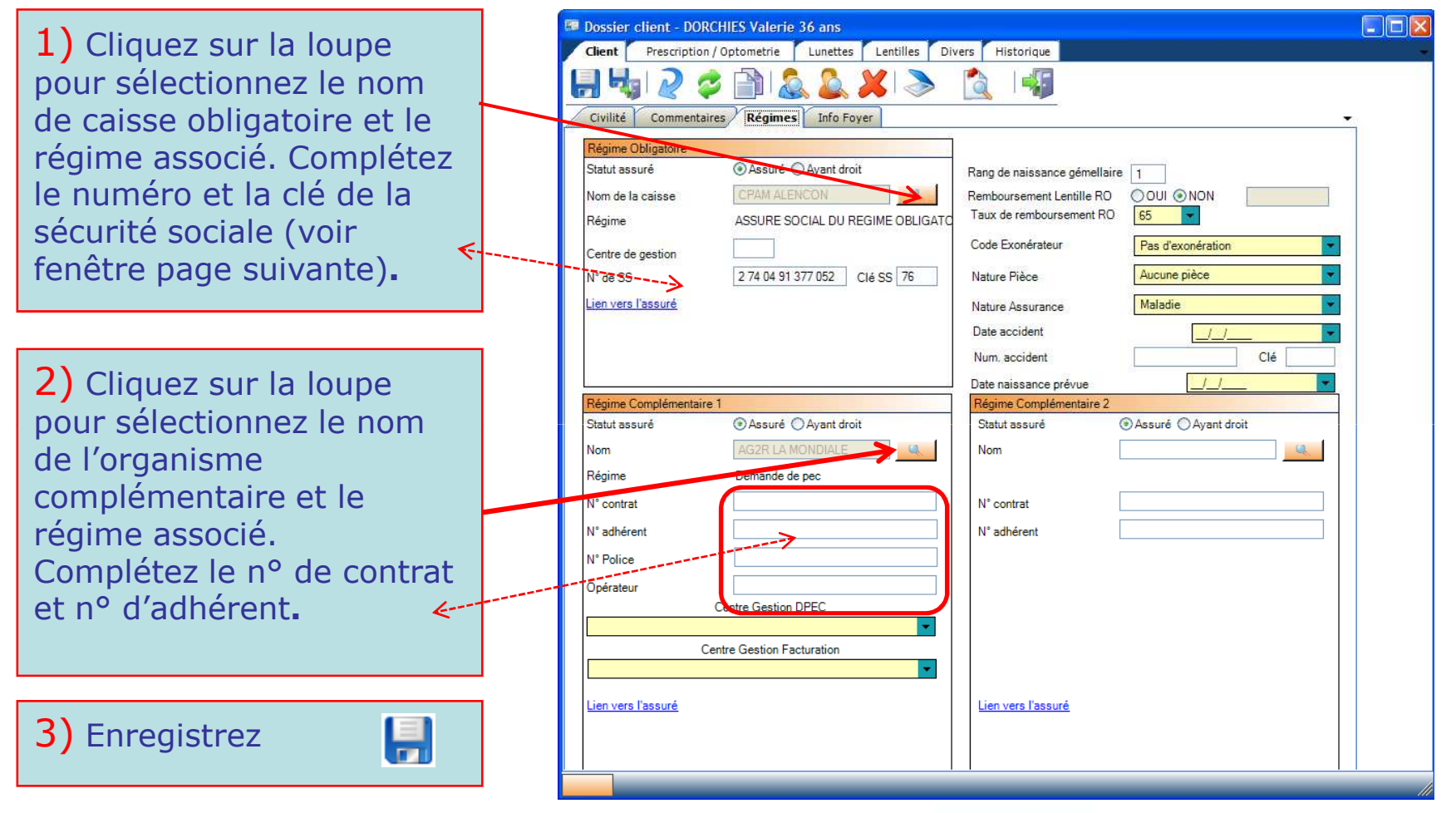

Si vous avez un lecteur de carte vitale, la zone du Régime obligatoire est renseignée automatiquement.

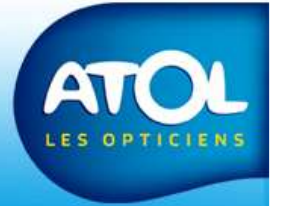

## 3 - Compléter la fiche du client avec les organismes(3)

Accès : Dossier client → onglet client → sous-onglet Régime

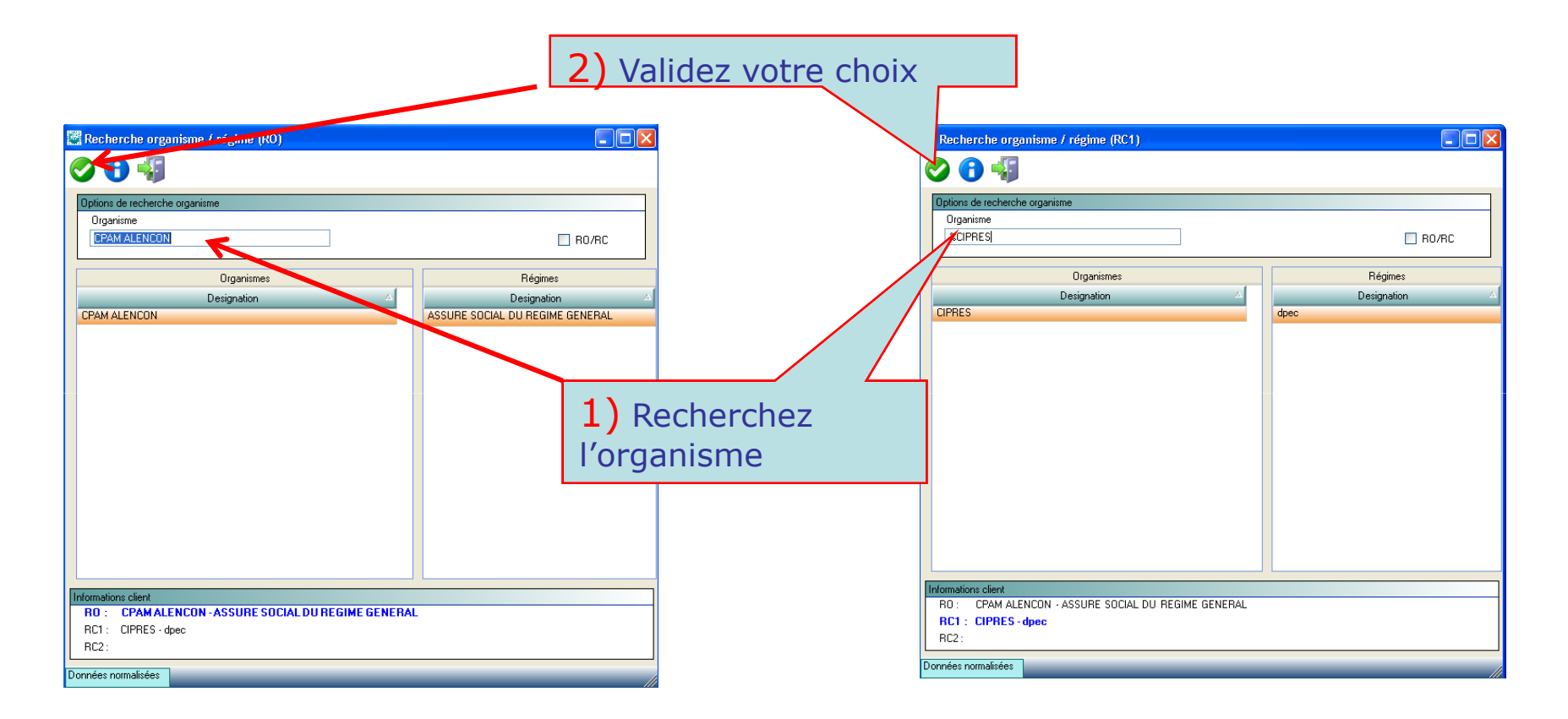

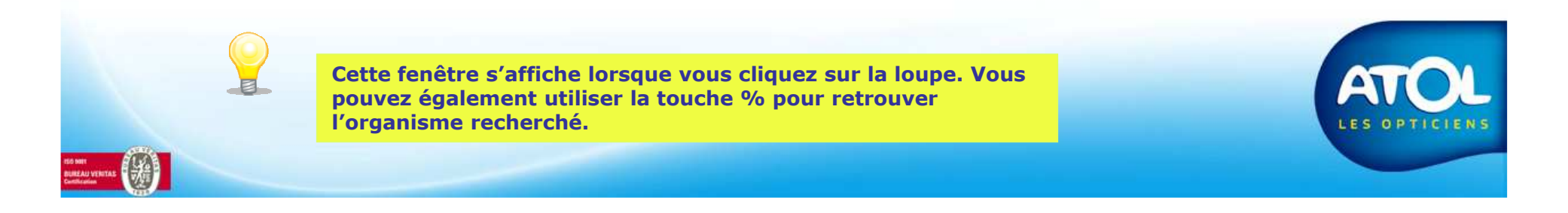

### Créer un équipement avec TP (1)

Accès : Dossier client → onglet Lunettes → sous-onglet Monture/Verres

| Monture/¥err                                            | res Divers Simulation Tiers-Payant Atelier Livraiso              | n                                                                |                             |                                             |
|---------------------------------------------------------|------------------------------------------------------------------|------------------------------------------------------------------|-----------------------------|---------------------------------------------|
| onture<br>Marque<br>ATA<br>Pièce Détachée               | Désignation<br>AT0706<br>Calibre Nez Coloris<br>48 19 603 Nr/Gri | Prix 80                                                          | ),00                        | ation 204,00<br>divers 0,00                 |
| arres<br>Désignation G<br>§ORMA CRIZAL<br>Traitements : | Verre Droit<br>L FORTE                                           | Géométrie<br>Unifocal Téléphone J<br>Diamètre<br>70 Remb. Prix F | ige Tot                     | al Net 204,00<br>al TP 0,00<br>harge 204,00 |
| L<br>Désignation 🚺<br>§ORMA CRIZAI                      | L FORTE                                                          | Géométrie<br>Unifocal Téléphone T                                |                             | Tarif CMb                                   |
| Traitements :                                           |                                                                  | Diamètre<br>70 🔽 Remb. Prix 📻<br>Teinte                          | 2a) c<br>cette c<br>faire u | Cochez<br>case pour<br>n TP                 |

## 3 - Compléter la fiche du client avec les organismes(4)

#### Accès : Dossier client → onglet Lunettes → sous-onglet Simulation Tiers Payant

| Cochez ou décochez cette si v<br>naitez prendre en charge ou n<br>sur le RO                                                                         | ous<br>on le                                                                                                    | 2b) Coche<br>souhaiter<br>cet organ                                                                       | ez ou décochez ce<br>prendre en charg<br>isme | tte case si vous<br>e ou non le TP sur                                                                  |  |
|----------------------------------------------------------------------------------------------------|----------------------------------------------------------------------------------------------------|----------------------------------------------------------------------------------------------------|-----------------------------------------------|----------------------------------------------------------------------------------------------------|--|
| Monture/Verres Divers Simulation Tiers-Payar                                                                                                    | nt Atelier<br>RC1<br>CIPRES                                                                                                    | Livraigon                                                                                                 | RC2                                           | P DPEC                                                                                                  |  |
|                                                                                                    |                                                                                                    |                                                                                                    |                                               | Ces icones<br>permettent de<br>récupérer les<br>informations<br>complétées dans                         |  |
| Monture         Verre D         Verre G         Divers         Totaux           R0         1,85         1,49         1,49         4,8           RC1 | Don           33         Coc           33         Nat           33         Dat           33         Nur           17         Dat | inees l'eletrans.<br>ide Exonérateur 65<br>iture assurance<br>iture piece<br>ite accident<br>im. accident | Pas d'exonération Maladie Aucune pièce        | l'onglet <u>Client</u> →<br><u>Régimes</u> ou de<br>les réactualiser, si<br>vous les avez<br>modifiées. |  |

Vous pouvez saisir un montant forfaitaire, sans pour autant renseigner les cases « Régime obligatoire » et « »Régime complémentaire ».

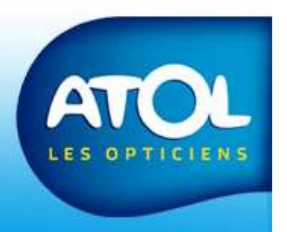

### **Demande de prise en charge avec AS2**

Cochez la case « DPEC » si vous souhaitez qu'AS2 génère un formulaire de demande de prise en charge. Elle s'affiche décochée après la réception de la PEC.

| Monture/Verres Divers Simulation Tiers-Payant Atelier Livraison |                                                          |  |  |  |  |  |
|-----------------------------------------------------------------|----------------------------------------------------------|--|--|--|--|--|
| RO TP                                                           | RC1 TP DPEC                                              |  |  |  |  |  |
| CPAM ALENCON                                                    | CIPRES                                                   |  |  |  |  |  |
| ASSURE SOCIAL DU REGIME GENERAL                                 | dpec                                                     |  |  |  |  |  |
| Attente facturation équipement                                  | Prise en charge en attente                               |  |  |  |  |  |
|                                                                 |                                                          |  |  |  |  |  |
| Récapitulatif Données                                           | Télétrans.                                               |  |  |  |  |  |
| Monture Verre D Verre G Divers Totaux Code Exc                  | onérateur 65 Pas d'exonération                           |  |  |  |  |  |
| HU 1.85 1.49 1.49 4.83 Nature a:                                | ssurance Maladie                                         |  |  |  |  |  |
| RC1 61,54 69,23 69,23 200,00                                    | iere                                                     |  |  |  |  |  |
| RC2                                                             | Vous pouvez renseigner ces montants                      |  |  |  |  |  |
| 63,39 70,72 70,72 204,83 <sup>0 300</sup>                       | manuellement (demande par internet par                   |  |  |  |  |  |
| Prix Equipement 260,00 Remb. estimé 204,83 Num. acc             | cident exemple). Si vous avez coché la case DPEC,        |  |  |  |  |  |
| RAC après Rbts 55,17 Date nais                                  | ssance AS2 renseignera automatiquement ces               |  |  |  |  |  |
|                                                                 | montants à la réception de la PEC. (voir correspondante) |  |  |  |  |  |

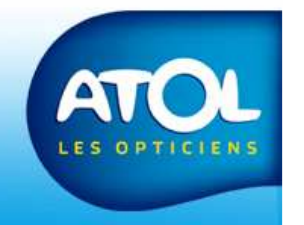

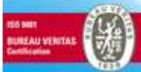

#### **Saisir le Tiers Payant - 4**

#### Accès : Dossier client → onglet Lunettes → sous-onglet Monture/Verres

|                                                                                                    | Prise en charge par l'opticien de la part<br>Tiers- Payant                            |
|----------------------------------------------------------------------------------------------------|---------------------------------------------------------------------------------------|
|                                                                                                    |                                                                                       |
| Monture/Verres Divers Simulation Tiers-Payant Atelier Livraison                                       |                                                                                       |
| Monture<br>Marque Désignation<br>ATA ATO706<br>Pièce Détachée Calibre Nez Coloris<br>48 19 603 Nr/Gri | Prix 80.00 B 0.00                                                                     |
| Verres                                                                                                | Total Net 260,00                                                                      |
| Désignation <u>Verre Droit</u><br>DRMA CRIZAL ALIZÉ                                                   | Géométrie<br>Unifocal V Téléphone V A charge 55.17                                    |
| Traitements :                                                                                         | Diamètre<br>70 V Remb. Prix 90,00                                                     |
| Désignation G Verre Gauche<br>ORMA CRIZAL ALIZÉ                                                       | Géométrie                                                                             |
| Traitements :                                                                                         | Diamètre<br>70 V Diamb. Prix                                                          |
|                                                                                                    |                                                                                       |
| La case « Dossier 1/3 Pay<br>en charge du 1/3 payant.<br>L'ensemble du dossier gri                    | vant » est cochée, vous acceptez la prise<br>sé signifie que vous avez réceptionné la |
| TP dans l'onglet « simulat                                                                            | tion Tiers-Payant ».                                                                  |

ENS